## Android UI - Menus

Sang Shin Michèle Garoche www.javapassion.com "Learn with Passion!"

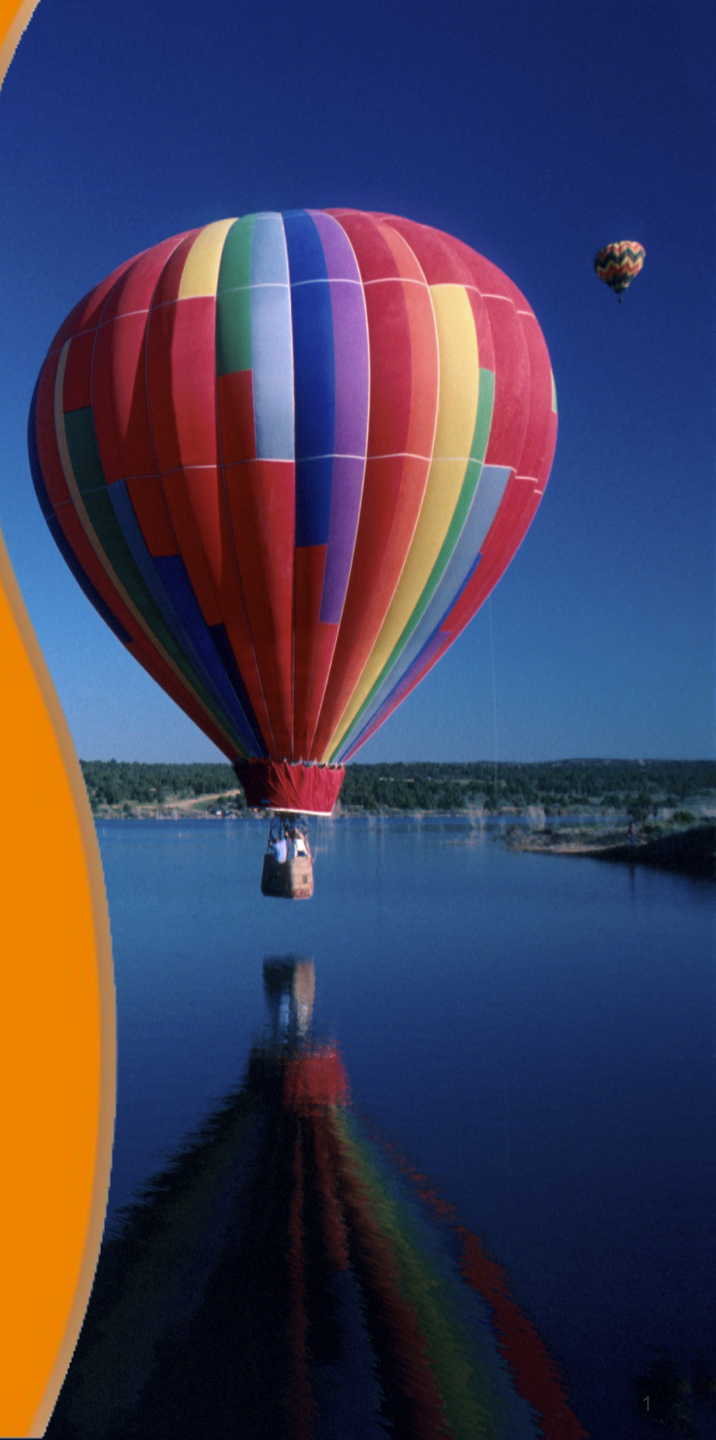

## Disclaimer

 Portions of this presentation are modifications based on work created and shared by the Android Open Source Project

> http://code.google.com/policies.html

• They are used according to terms described in the Creative Commons 2.5 Attribution License

> http://creativecommons.org/licenses/by/2.5/

# **Topics**

- Types of menus
- Options menu
- Context menu
- Popup menu
- Creating menu using Menu resource

# **Types of Menus**

# **Types of Menus**

- Options menu and action bar
  - > Since Android 3.0, the menu button is dropped
  - > Consists of Navigation, Icons, & Menu
- Context menu and contextual action mode
  - > Revealed on long-click on an element
- Popup menu
  - > A modal menu anchored to a View

# Options Menu and Action Bar

#### **Action Bar Location**

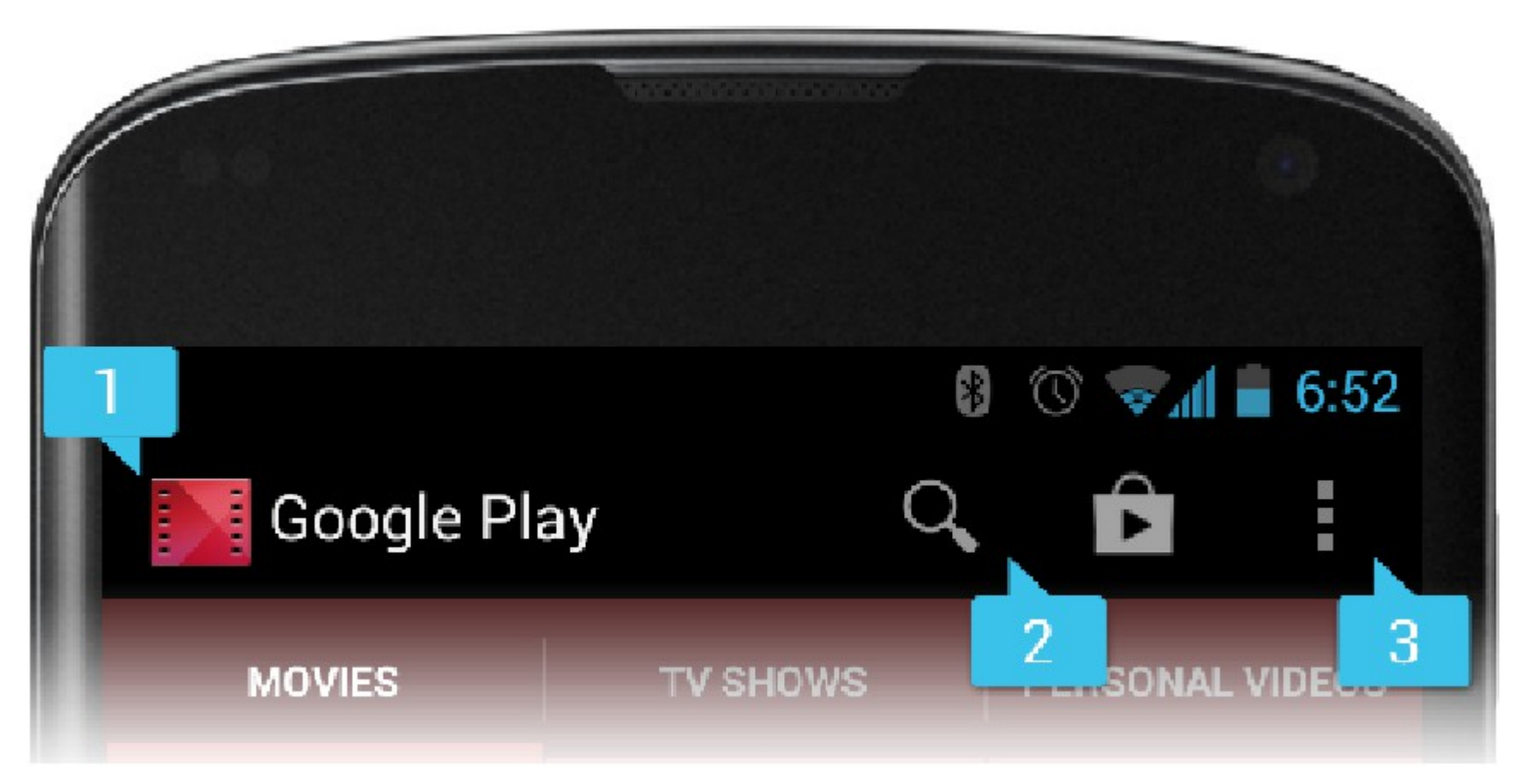

App Icon
 Two Action Items
 Action Overflow

### **How Options Menu Work?**

- The Options Menu is opened by pressing the device MENU key for below Android 3.0
- Action Bar is space above the app display for App Icon, App Title, and user defined menu.
- Icons fit unto the Action Bar are displayed. The remaining are overflowed to a dropdown menu.

# **Populating Action Bar Menu: #1**

#### /\* AndroidManifest.xml

<application android:allowBackup="true" android:icon="@drawable/duke5" android:label="@string/app\_name" android:theme="@style/AppTheme" > <activity android:name="com.jpassion.menu\_action\_items.MainActivity" android:label="@string/app\_name" > <intent-filter> <action android:name="android.intent.action.MAIN" /> <category android:name="android.intent.category.LAUNCHER" /> </intent-filter> </activity> </application>

#### /\* strings.xml

<resources> <string name="app\_name">Hello World</string> </resources>"

# Populating Action Bar Menu: #2

<menu xmlns:android="http://schemas.android.com/apk/res/android" >

```
<item
  android:id="@+id/action menu1"
  android:showAsAction="ifRoom|withText"
  android:title="@string/action menu1"/>
<item
  android:id="@+id/action menu2"
  android:showAsAction="ifRoom|withText"
  android:title="@string/action menu2"/>
<item
  android:id="@+id/action menu3"
  android:showAsAction="ifRoom|withText"
  android:title="@string/action menu3"/>
<item
  android:id="@+id/action menu4"
  android:showAsAction="ifRoom|withText"
  android:title="@string/action menu4"/>
<item
  android:id="@+id/action menu5"
  android:showAsAction="ifRoom|withText"
```

```
android:title="@string/action_menu5"/>
```

#### </menu>

#### How to handle Menu Selection?

- When a menu item is selected from the Options Menu, *onOptionsItemSelected()* callback method of your Activity gets called
  - > This callback passes you the *Menultem* that has been selected.
  - You can identify the item by requesting the itemId, with getItemId(), which returns the integer that was assigned with the add() method.
  - > Once you identify the menu item, you can take an appropriate action.

# **Example: Handling Menu Selection**

public boolean onOptionsItemSelected(MenuItem item) {

// Handle presses on the action bar items

switch (item.getItemId()) {

case R.id.action\_menu1:

Toast.makeText(MainActivity.this,

"You selected menu item #1",

Toast.LENGTH\_LONG).show();

return true;

case R.id.action\_menu2:

Toast.makeText(MainActivity.this,

"You selected menu item #2",

Toast.LENGTH\_LONG).show();

return true;

case R.id.action\_menu3:

Toast.makeText(MainActivity.this,

"You selected menu item #3",

Toast.LENGTH\_LONG).show();

return true;

#### **Context Menu**

## **Context Menu**

 Context menus do not support item shortcuts and item icons.

|                                                                    | 5554:403ANDR – 🗆 🔁    | < |
|--------------------------------------------------------------------|-----------------------|---|
|                                                                    | <sup>36</sup> × 🔋 3:3 | 4 |
|                                                                    | menu_ContextMenu      |   |
| Create Context Menu. Press button long to see the<br>context menu. |                       |   |
|                                                                    | Context menu          |   |
|                                                                    | menu #1               |   |
|                                                                    | menu #2               |   |
|                                                                    | menu #3               |   |
|                                                                    | menu #4               |   |
|                                                                    | menu #5               |   |
|                                                                    |                       |   |
|                                                                    |                       |   |
|                                                                    |                       |   |

#### **How to Create Context Menu?**

- When Context menu is opened for the first time, the Android system will call the Activity's onCreateContextMenu(Menu menu) callback method.
  - You, as a context menu developer, override this method in your Activity class and populate the Menu object given to you with *MenuItem's*.
- You can populate the menu in two ways
  - Scheme #1: by calling add() for each item you'd like in the menu.
  - Scheme #2: by inflating a menu resource that was defined in XML (preferred)

# Populating Menu with Menu Items: #1

// Override this method of Activity class in order to create menu items.@Override

public void onCreateContextMenu(

ContextMenu menu, // Context menu that is being built View view, // The view for which the context menu is being built ContextMenuInfo menuInfo) {

super.onCreateContextMenu(menu, view, menuInfo); menu.setHeaderTitle("Context menu"); menu.add(0, Menu.FIRST , Menu.NONE, "menu #1"); menu.add(0, Menu.FIRST + 1, Menu.NONE, "menu #2"); menu.add(0, Menu.FIRST + 2, Menu.NONE, "menu #3"); menu.add(0, Menu.FIRST + 3, Menu.NONE, "menu #4");

}

#### How to handle User's Menu Selection?

- When a menu item is selected by a user from the Context Menu, *onContextItemSelected()* callback method of your Activity gets called
  - > This callback passes you the *MenuItem* that has been selected.
  - You can identify the item by requesting the itemId, with getItemId(), which returns the integer that was assigned with the add(int groupId, int itemId, int order, CharSequence title) method.
  - > Once you identify the menu item, you can take an appropriate action.

# **Example: Handling Menu Selection**

```
/* Handles item selections */
public boolean onContextItemSelected(MenuItem item) {
  switch (item.getItemId()) {
  case MENU NEW GAME:
     newGame();
     return true;
  case MENU QUIT:
     quit();
     return true;
  }
  return false;
}
```

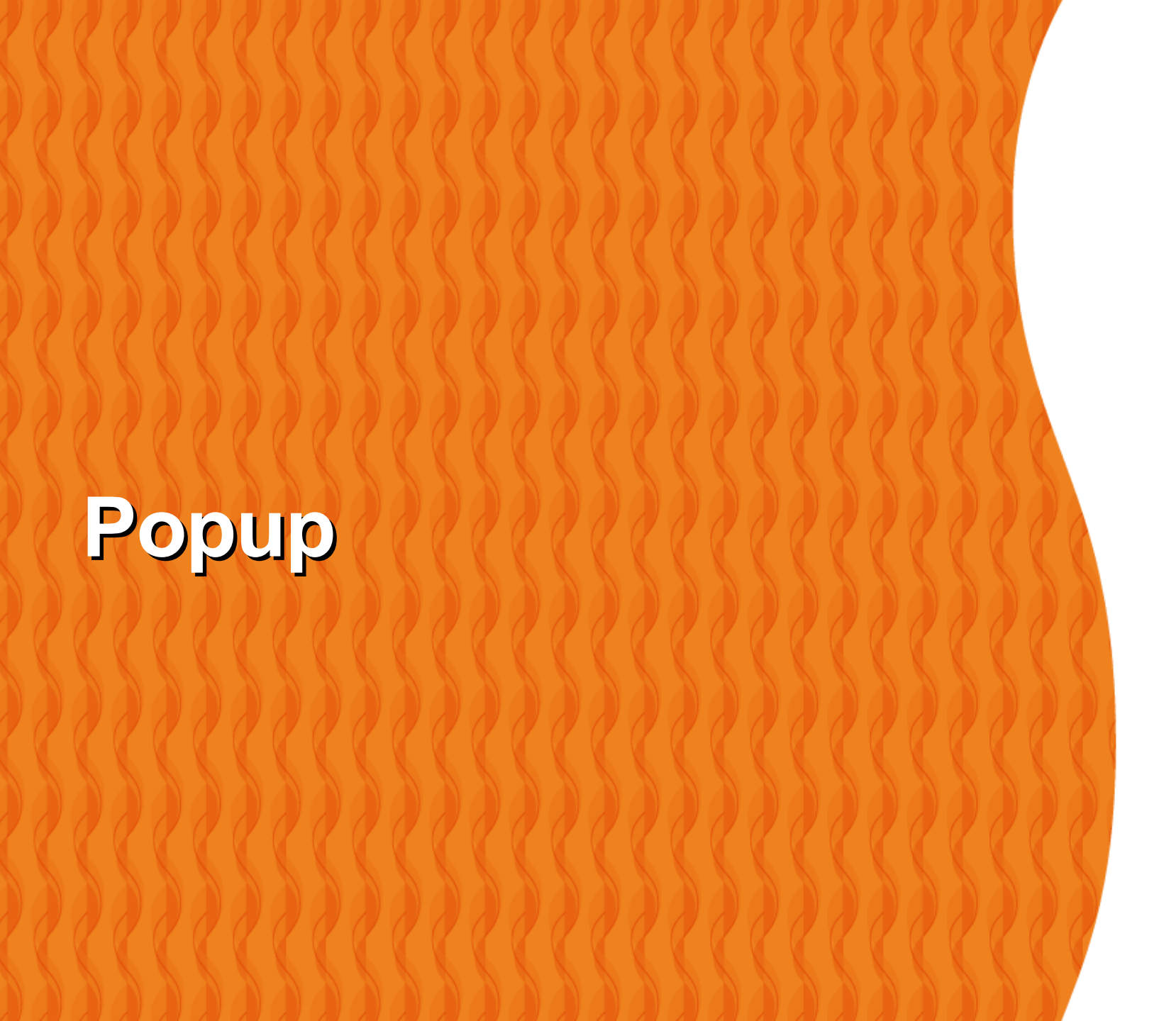

# When to use Popup Menu?

Popup overflow-style On Action Bar

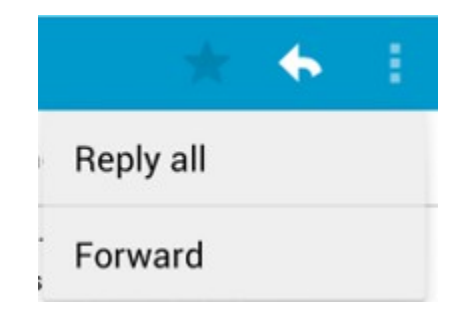

Popup drop-down Spinner On Button

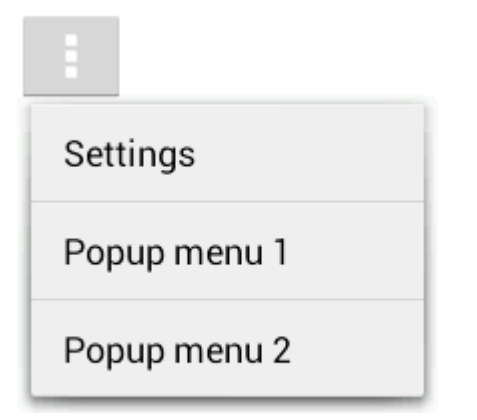

# **Example: Creating Popup**

```
<ImageButton
android:layout_width="wrap_content"
android:layout_height="wrap_content"
android:src="@drawable/ic_overflow_holo_dark"
android:contentDescription="@string/descr_overflow_button"
android:onClick="showPopup" />
```

```
public void showPopup(View v) {
    PopupMenu popup = new PopupMenu(this, v);
    MenuInflater inflater = popup.getMenuInflater();
    inflater.inflate(R.menu.actions, popup.getMenu());
    popup.show();
```

```
}
```

# Creating Menu using Menu Resource

# What is & Why using Menu Resource?

- Define a menu and all its items in an XML menu resource, then inflate the menu resource (load it as a programmable object) in your application code.
- Defining your menus in XML is a better practice (than instantiating in code) because it separates your interface design from your application code (the same as when you define your Activity layout in XML).

#### How to Create/Use Menu Resource File?

- Create <menu\_resource>.xml under res/menu/ directory
- Inflate the Menu Resource file using inflate(<menu-resource-id>) method of the MenuInflator class
  - Menu objects are created from the Menu resource file

# **Example: Menu Resource File**

<menu xmlns:android="http://schemas.android.com/apk/res/android">

```
<item android:id="@+id/jump"
android:title="Jump!"
android:icon="@drawable/draw_jump" />
```

```
<item android:id="@+id/dive"
android:title="Dive!"
android:icon="@drawable/draw_dive" />
```

</menu>

# **Example: Inflating Menu Resource**

```
public boolean onCreateOptionsMenu(Menu menu) {
```

```
// Inflate the menu XML resource.
MenuInflater inflater = getMenuInflater();
inflater.inflate(R.menu.title_only, menu);
```

return true;

```
}
```

}

@Override
public boolean onOptionsItemSelected(MenuItem item) {

```
switch (item.getItemId()) {
case R.id.jump:
   Toast.makeText(this, "Jump up in the air!", Toast.LENGTH_LONG)
        .show();
   return true;
```

# Thank you!

Check JavaPassion.com Codecamps! http://www.javapassion.com/codecamps "Learn with Passion!"